LHC

Trusted procurement for better buildings and homes

# How to register and set up your organisation's profile on the eTendering Portal

A walkthrough of the ProContract / Proactis tender portal registration process

#### Steps to complete your registration

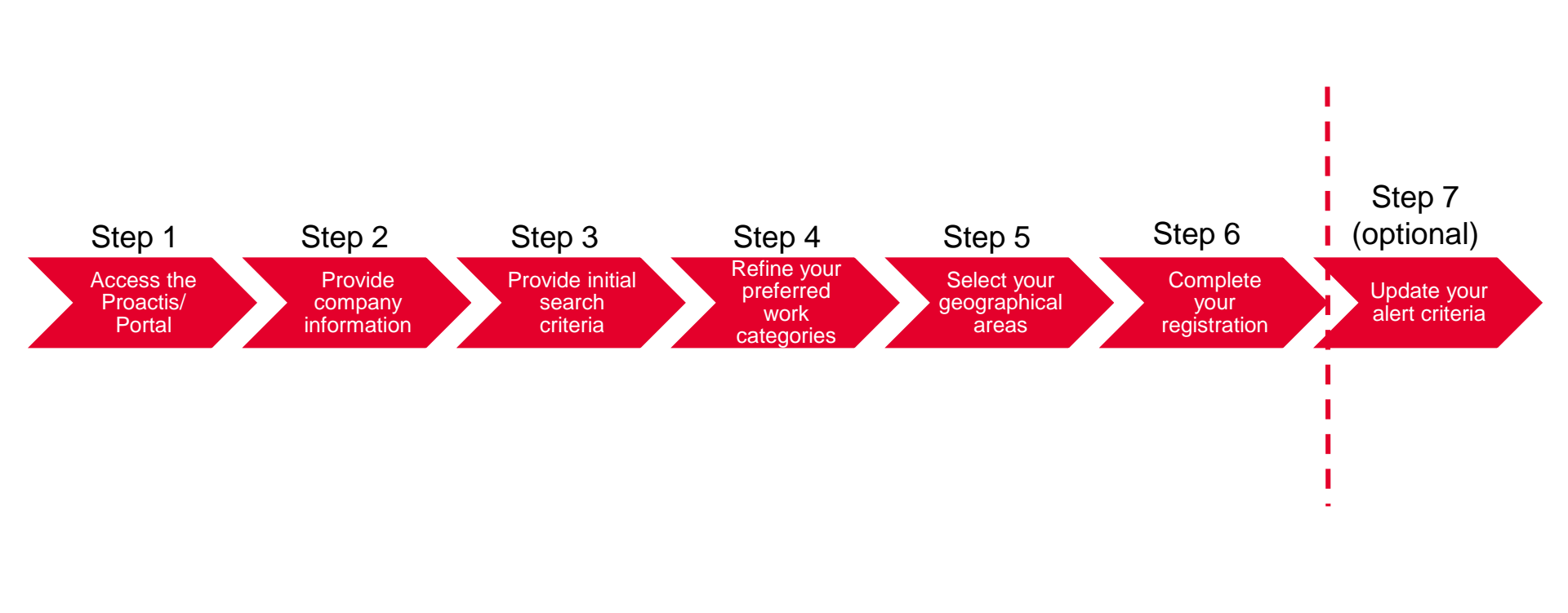

#### Step 1 – Access the Proactis / ProContract Portal

Access the Proactis portal at the following web address, click the 'Register here' button to start the registration process

https://procontract.due-north.com/

| proac |                                                |                                                                                                    |  |
|-------|------------------------------------------------|----------------------------------------------------------------------------------------------------|--|
|       | Log In<br>User Name                            | Welcome to ProContract<br>Already registered?<br>Simply enter your chosen username and password and click 'Continue'                                                                                                    |  |
|       | Password  Forgotten your username or password? | New to ProContract?<br>Suppliers - If you are not currently registered on the ProContract procurement portal,<br>you can complete a simple registration process by clicking the following link - Register<br>free                                                                                                    |  |
|       | Continue                                       | Migrated from ProContract Version 2?<br>If you are currently registered with a ProContract Version 2 procurement portal and the<br>procurement portal has migrated to Version 3 your details have been automatically<br>transferred, however for security and account validation you will be required to reset your<br>password by following the instructions outlined in the following link - First time login<br>following migration |  |
|       |                                                | Still need help?<br>Please visit the <u>help center</u> where you can access an extensive help library, FAQ's,<br>videos and guides                                                                                                    |  |

Cookie Policy | Terms and Conditions | Privacy | Accessibility | Help Center

Version 20.4.1

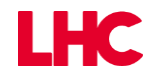

# **Step 2 – Complete the initial registration**

Complete the basic registration details for your organisation, then select the 'Continue registration' button

| ign in details                                                                  |                                      |                          |                                                                                                    |
|---------------------------------------------------------------------------------|--------------------------------------|--------------------------|----------------------------------------------------------------------------------------------------|
| our email address will be used as your account use                              | mame and to send you important accou | unt and opportunity info | rmation. You can refine your opportunity areas and communication preferences without your account management                                                                   |
| mail address <u>Change</u>                                                      | Repeat email address                 | ~                        | Your email address will become your username                                                                                                    |
| assword 🤪                                                                       | Repeat password                      | ۹ 🗸                      | Your password must be at least 8 characters long, contain a mixture of UPPERCASE and lowercase<br>letters, numbers and symbols. e.g. PassWord\$123                             |
| rganisation details                                                             |                                      |                          | Primary contact details                                                                                                    |
| ease provide your organisation details below.<br>rganisation name <u>Change</u> |                                      |                          | Please provide your contact details below.<br>Title First name Last name                                                                                                    |
| DF Test 2                                                                       |                                      | √                        |                                                                                                    |
| ddress                                                                          |                                      |                          | Job title Department                                                                                                    |
|                                                                                 |                                      |                          | Telephone Mobile (optional) Fax (optional)                                                                                                    |
| ywn                                                                             | County Please select                 | •                        |                                                                                                    |
| ostal code / zip                                                                | Country                              |                          | Communication preferences 0 Privacy Policy                                                                                                    |
| abeita (ontional)                                                               | Please select                        | •                        | To receive the full benefits of your ProContract registration, buying organisations may notify you by email when<br>opportunities are published that you may be interested in. |
| e.g. http://www.example.com                                                     |                                      |                          | Your interest will be based upon your chosen categories of interest and selected region(s) of supply which you<br>will be asked to confirm when you log in for the first time. |
| egistration number (optional) 🕜                                                 |                                      |                          | These may include, but is not restricted to, new opportunity adverts, invitations to tender and clarifications.                                                                |
| e.g. 03182974                                                                   | Not applicable                       |                          | Do you want to receive email notifications?                                                                                                    |
| AT number (optional)                                                            |                                      |                          | • Yes • No, I acknowledge I may miss out on important notifications                                                                                                    |
|                                                                                 |                                      |                          |                                                                                                    |

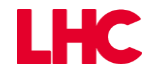

#### **Step 3 – Provide initial search criteria**

The ProContract portal caters for a large number of buying organisations therefore uses a variety of criteria to assist suppliers in finding opportunities listed by buyers.

# It is important to complete your category and location preferences thoroughly (as shown in this guide) to ensure you receive appropriate notifications of new opportunities,.

To begin setting up this criteria, enter a keyword then select the 'Find recommended' button. This will automatically do an initial filter of the various category options based on your keyword.

| opportunity areas of interest                                                                                                    |                                                                                                    |                                                                                                    |                                                                                                    |
|----------------------------------------------------------------------------------------------------|----------------------------------------------------------------------------------------------------|----------------------------------------------------------------------------------------------------|----------------------------------------------------------------------------------------------------|
| preceive the full benefits of your ProContract registrates ategories of interest and selected regions(s) of suppl                                                                                                    | tion, buying organisation may notify you by email when opport<br>/.                                                                                                    | unities are published that you may be interested in. Your oppo                                                                                                    | tunity notification will be based upon your choser                                                                                           |
| lying organisation use various methods of categoris<br>lyer category sets using these keywords and recom                                                                                                    | ng opportunities so to help you select the best categories that<br>nend the best matches for you ( <u>disclaimer</u> )                                                                                                    | represent your bussiness you can enter up to 6 keywords belo                                                                                                    | w e.g. taxi services. We will then search across a                                                                                           |
| Note: The best match search is purely a starting gu<br>you do not miss out on opportunities. PROACTIS H                                                                                                    | de to the categories that may be of value to your organisation<br>oldings PLC and the buying organisation that post opportunitie                                                                                                    | based upon the keywords you select. You must make sure that<br>s on this portal are not responsible for any incorrect selections                                                                                                    | you are happy with the selections so that made                                                                                               |
| iter at least 1 keyword                                                                                                    |                                                                                                    |                                                                                                    |                                                                                                    |
| oof                                                                                                    |                                                                                                    | Clear All                                                                                                    |                                                                                                    |
|                                                                                                    |                                                                                                    |                                                                                                    |                                                                                                    |
| our recommonded/selected areas of interest                                                                                                    |                                                                                                    |                                                                                                    |                                                                                                    |
| von recommendended/selected areas of interest                                                                                                    | aleoones                                                                                                    |                                                                                                    |                                                                                                    |
| our recommended/selected areas of Interest                                                                                                    | alegones                                                                                                    |                                                                                                    |                                                                                                    |
| ou will be informed of all new opportunities advertise                                                                                                    | aregories<br>d under the listed categories below if your registration is accep                                                                                                    | ted upon clicking 'Continue registration'. It is recommended that                                                                                                    | t you check your categories carefully (see                                                                                                   |
| ou will be informed of all new opportunities advertise<br>sclamer above) so that you don't miss out on opport                                                                                                    | arregories<br>d under the listed categories below if your registration is accep<br>unities. You can refine selection by clicking on the 'Click to refir                                                                                                    | ted upon clicking 'Continue registration'. It is recommended that<br>le' links below.                                                                                                    | t you check your categories carefully (see                                                                                                   |
| our recommended selected areas of interest<br>ou will be informed of all new opportunities advertise<br>sclamer above) so that you don't miss out on opport<br>lease Note: Make sure that you check for variations                                                                                                    | auegories<br>d under the listed categories below if your registration is accep<br>unities. You can refine selection by clicking on the 'Click to refin<br>in vocabulary when refining your automatic selections. For ex-                                                                                                    | ted upon clicking 'Continue registration'. It is recommended that<br>te' links below.<br>mple, 'Joinery' is not a keyword in the UNSPSC category set t                                                                                                    | t you check your categories carefully (see<br>ut 'Joiner' & 'Carpentry' are.                                                                 |
| our recommended selected areas of interest of<br>sciamer above) so that you don't miss out on opport<br>lease Note: Make sure that you check for variations<br>UNSPSC                                                                                                    | d under the listed categories below if your registration is accep<br>unities. You can refine selection by clicking on the 'Click to refin<br>in vocabulary when refining your automatic selections. For exa                                                                                                    | ted upon clicking 'Continue registration'. It is recommended that<br>e' links below.<br>mple, 'Joinery' is not a keyword in the UNSPSC category set to<br>NHS eClass Version 2014                                                                         | t you check your categories carefully (see<br>ut 'Joiner' & 'Carpentry' are.<br>Click to refi                                                |
| our recommended of all new opportunities advertises<br>sclamer above) so that you don't miss out on opport<br>lease Note: Make sure that you check for variations<br>UNSPSC<br>20121612 - Roof drill bit                                                                                                    | d under the listed categories below if your registration is accep<br>unities. You can refine selection by clicking on the 'Click to refin<br>in vocabulary when refining your automatic selections. For exe<br>Click to refine                                                                                                    | ted upon clicking 'Continue registration'. It is recommended that<br>e' links below.<br>mple, 'Joinery' is not a keyword in the UNSPSC category set to<br>NHS eClass Version 2014<br>PTC - Building Timber Ropes Decorating Paint Wallpaper Pl            | t you check your categories carefully (see<br>ut 'Joiner' & 'Carpentry' are.<br>Click to ref<br>umbing Drainage Roofing Fencing Doors        |
| our recommended as of interest<br>ou will be informed of all new opportunities advertise<br>clamer above) so that you don't miss out on opport<br>ease Note: Make sure that you check for variations<br>UNSPSC<br>20121612 - Roof drill bit<br>25174100 - Roof systems                                                                                                    | d under the listed categories below if your registration is accept<br>d under the listed categories below if your registration is accept<br>nities. You can refine selection by clicking on the 'Click to refine<br>in vocabulary when refining your automatic selections. For exa<br>Click to refine                                                                                                    | ted upon clicking 'Continue registration'. It is recommended that<br>e' links below.<br>mple, 'Joinery' is not a keyword in the UNSPSC category set to<br>NHS eClass Version 2014<br>PTC - Building Timber Ropes Decorating Paint Wallpaper Pl<br>Windows | t you check your categories carefully (see<br>ut 'Joiner' & 'Carpentry' are.<br>Click to refi<br>umbing Drainage Roofing Fencing Doors       |
| Dur recommended of all new opportunities advertise<br>sclamer above) so that you don't miss out on opport<br>lease Note: Make sure that you check for variations<br>UNSPSC<br>20121612 - Roof drill bit<br>25174100 - Roof systems<br>25174102 - Permanent convertible roof tops                                                                                                    | d under the listed categories below if your registration is accept<br>d under the listed categories below if your registration is accept<br>nities. You can refine selection by clicking on the 'Click to refine<br>in vocabulary when refining your automatic selections. For exe<br>Click to refine                                                                                                    | ted upon clicking 'Continue registration'. It is recommended that<br>e' links below.<br>mple, 'Joinery' is not a keyword in the UNSPSC category set to<br>NHS eClass Version 2014<br>PTC - Building Timber Ropes Decorating Paint Wallpaper Pl<br>Windows | t you check your categories carefully (see<br>ut 'Joiner' & 'Carpentry' are.<br>Click to ref<br>umbing Drainage Roofing Fencing Doors        |
| u will be informed of all new opportunities advertise<br>clamer above) so that you don't miss out on opport<br>ease Note: Make sure that you check for variations<br>UNSPSC<br>20121612 - Roof drill bit<br>25174100 - Roof systems<br>25174102 - Permanent convertible roof tops<br>25174103 - Removable hard roof tops                                                                                                    | d under the listed categories below if your registration is accept<br>of under the listed categories below if your registration is accept<br>in vocabulary when refining your automatic selections. For exe<br>Click to refine                                                                                                    | ted upon clicking 'Continue registration'. It is recommended that<br>e' links below.<br>mple, 'Joinery' is not a keyword in the UNSPSC category set to<br>NHS eClass Version 2014<br>PTC - Building Timber Ropes Decorating Paint Wallpaper Pl<br>Windows | t you check your categories carefully (see<br>ut 'Joiner' & 'Carpentry' are.<br>Click to ref<br>umbing Drainage Roofing Fencing Doors        |
| Will recommended of all new opportunities advertise     will be informed of all new opportunities advertise     clamer above) so that you don't miss out on opport     ease Note: Make sure that you check for variations     UNSPSC 20121612 - Roof drill bit 25174100 - Roof systems 25174102 - Permanent convertible roof tops 25174103 - Removable hard roof tops 25174104 - Removable soft roof tops                                                                                                    | d under the listed categories below if your registration is accept<br>unities. You can refine selection by clicking on the 'Click to refin<br>in vocabulary when refining your automatic selections. For exe<br>Click to refine                                                                                                    | ted upon clicking 'Continue registration'. It is recommended that<br>e' links below.<br>mple, 'Joinery' is not a keyword in the UNSPSC category set to<br>NHS eClass Version 2014<br>PTC - Building Timber Ropes Decorating Paint Wallpaper Pl<br>Windows | t you check your categories carefully (see<br>ut 'Joiner' & 'Carpentry' are.<br>Click to ref<br>umbing Drainage Roofing Fencing Doors        |
| June recommended and the selected areas of interest of selection areas of interest of selection and selection and | d under the listed categories below if your registration is accep<br>inities. You can refine selection by clicking on the 'Click to refin<br>in vocabulary when refining your automatic selections. For exa<br>Click to refine                                                                                                    | ted upon clicking 'Continue registration'. It is recommended that<br>e' links below.<br>mple, 'Joinery' is not a keyword in the UNSPSC category set to<br>NHS eClass Version 2014<br>PTC - Building Timber Ropes Decorating Paint Wallpaper Pl<br>Windows | t you check your categories carefully (see<br>ut 'Joiner' & 'Carpentry' are.<br>Click to ref<br>umbing Drainage Roofing Fencing Doors        |
| Our recommended all new opportunities advertises clearer above) so that you don't miss out on opport lease Note: Make sure that you check for variations         UNSPSC         20121612 - Roof drill bit         25174100 - Roof systems         25174103 - Removable hard roof tops         25174104 - Removable soft roof tops         25174105 - Roof rack systems         27111916 - Roof ripper                                                                                                    | d under the listed categories below if your registration is acceptinities. You can refine selection by clicking on the 'Click to refine in vocabulary when refining your automatic selections. For example, the click to refine Click to refine Click to refin | ted upon clicking 'Continue registration'. It is recommended that<br>e'links below.<br>mple, 'Joinery' is not a keyword in the UNSPSC category set to<br>NHS eClass Version 2014<br>PTC - Building Timber Ropes Decorating Paint Wallpaper Pl<br>Windows  | t you check your categories carefully (see<br>ut 'Joiner' & 'Carpentry' are.<br>Click to ref<br>umbing Drainage Roofing Fencing Doors        |
| UNSPSC<br>20121612 - Roof drill bit<br>25174100 - Roof systems<br>25174103 - Removable hard roof tops<br>25174103 - Removable hard roof tops<br>25174103 - Roof rack systems<br>25174105 - Roof rack systems<br>25174105 - Roof rack systems<br>27111916 - Roof ripper<br>27112909 - Roofing mop                                                                                                    | d under the listed categories below if your registration is acception in the click to refire selection by clicking on the click to refire in vocabulary when refining your automatic selections. For exa                                                                                                    | ted upon clicking 'Continue registration'. It is recommended that<br>e'links below.<br>mple, 'Joinery' is not a keyword in the UNSPSC category set to<br>NHS eClass Version 2014<br>PTC - Building Timber Ropes Decorating Paint Wallpaper Pl<br>Windows  | t you check your categories carefully (see<br>ut 'Joiner' & 'Carpentry' are.<br><u>Click to ref</u><br>umbing Drainage Roofing Fencing Doors |

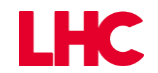

the state of the state

### Step 4 - Refine the work categories you are interested in – Pt 1

Like many other public sector organisations, LHC Group uses the CPV categorisation when advertising new opportunities. Other organisation use the alternative category listings (such as UNSPSC or Proclass which are available on this page)

To begin setting up your preferred search criteria using the CPV categorisation, scroll down to the CPV section then click the 'Click to refine' link.

| CPV                                                                  | Click to refine | ProClass         | Click to refine |
|----------------------------------------------------------------------|-----------------|------------------|-----------------|
| 31518300-3 - Rooflights                                              |                 | 102300 - Roofing |                 |
| 43140000-6 - Mobile hydraulic-powered mine roof supports             |                 |                  |                 |
| 44112400-2 - Roof                                                    |                 |                  |                 |
| 44112410-5 - Roof frames                                             |                 |                  |                 |
| 44112420-8 - Roof supports                                           |                 |                  |                 |
| 44112430-1 - Roof trusses                                            |                 |                  |                 |
| 44112500-3 - Roofing materials                                       |                 |                  |                 |
| 44232000-5 - Timber roof trusses                                     |                 |                  |                 |
| 45112713-6 - Landscaping work for roof gardens                       |                 |                  |                 |
| 45260000-7 - Roof works and other special trade construction works   |                 |                  |                 |
| 45261000-4 - Erection and related works of roof frames and coverings |                 |                  |                 |
| 45261100-5 - Roof-framing work                                       |                 |                  |                 |
| 45261200-6 - Roof-covering and roof-painting work                    |                 |                  |                 |
| 45261210-9 - Roof-covering work                                      |                 |                  |                 |
| 45261211-6 - Roof-tiling work                                        |                 |                  |                 |
| 45261212-3 - Roof-slating work                                       |                 |                  |                 |
| 45261213-0 - Metal roof-covering work                                |                 |                  |                 |
| 45261214-7 - Bituminous roof-covering work                           |                 |                  |                 |
| 45261215-4 - Solar panel roof-covering work                          |                 |                  |                 |
| 45261220-2 - Roof-painting and other coating work                    |                 |                  |                 |
| 45261221-9 - Roof-painting work                                      |                 |                  |                 |
| 45261222-6 - Cement roof-coating work                                |                 |                  |                 |
| 45261410-1 - Roof insulation work                                    |                 |                  |                 |
| 45261900-3 - Roof repair and maintenance work                        |                 |                  |                 |
| 45261910-6 - Roof repair                                             |                 |                  |                 |
| 45261920-9 - Roof maintenance work                                   |                 |                  |                 |
| 45262000-1 - Special trade construction works other than roof works  |                 |                  |                 |
| Spirit Pub Categories                                                | Click to refine | Proc HE          | Click to refine |
| , 5                                                                  |                 |                  |                 |
|                                                                      |                 |                  |                 |
|                                                                      |                 |                  |                 |

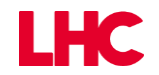

# Step 4 – Refine the work categories you are interested in – Pt 2

The window shown below will appear. Based on your initial word search Proactis will have automatically selected any CPV categories it feels are appropriate.

To remove any automatically selected categories from your preferred list click the red X next to it.

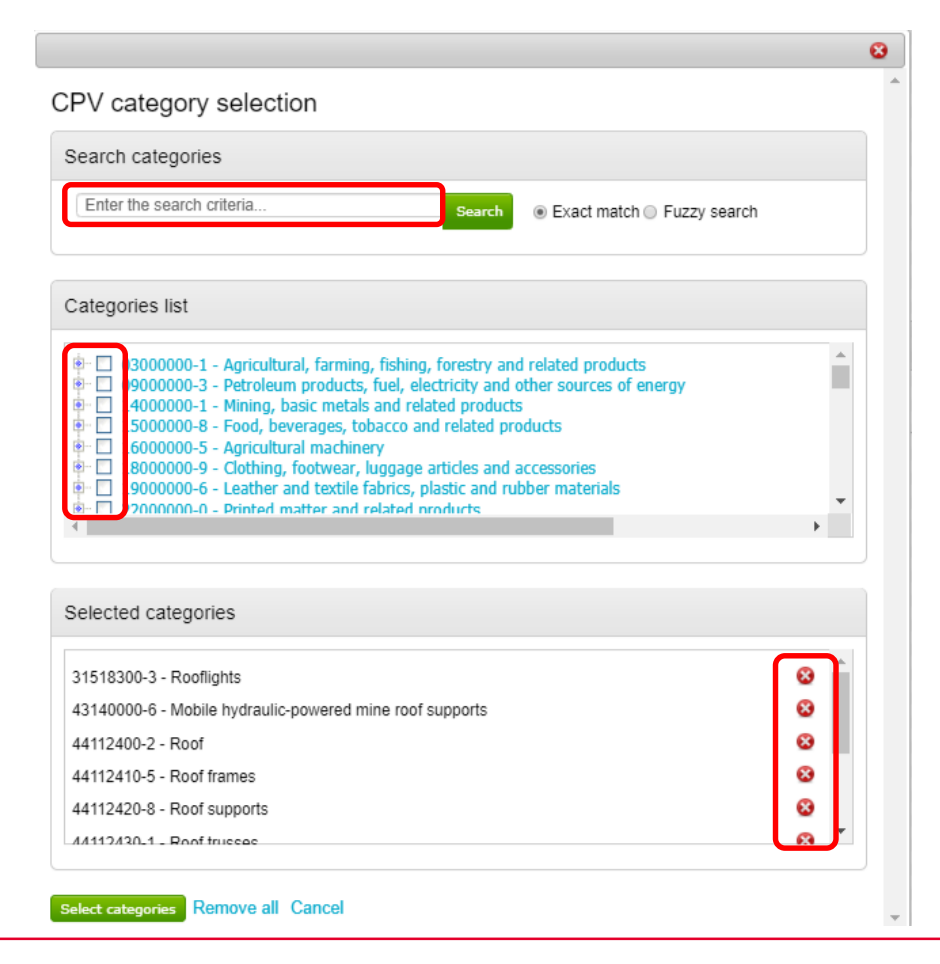

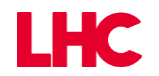

# **Step 4 – Refine the work categories you are interested in – Pt 3**

To add to your preferred category list you can either search by keyword, or search through the categories list using the + symbols to drill down the category tree (as shown below)

If you find categories you wish to add, tick the box next to the category.

Once done click the 'Select categories' button. This will save your choices and close the popup window.

| PV category selection                                                                                                    |   |   |
|----------------------------------------------------------------------------------------------------|---|---|
| search categories                                                                                                    |   |   |
| doors Search   Exact match  Fuzzy search                                                                                                    |   |   |
| ategories list                                                                                                    |   |   |
| 4500000-7 - Construction work     45400000-7 - Building completion work     45420000-7 - Joinery and carpentry installation work     45421000-4 - Joinery work     45421000-5 - Installation of doors and windows and related components     4421130-4 - Installation of doors     4421131-1 - Installation of doors     4421140-7 - Installation of metal joinery except doors and windows | Þ | • |
| elected categories                                                                                                    |   |   |
| 14220000-8 - Builders' joinery                                                                                                    | 8 | • |
| 45421100-5 - Installation of doors and windows and related components                                                                                                    | 8 |   |
| 15421130-4 - Installation of doors and windows                                                                                                    | 8 |   |
| 45421131-1 - Installation of doors                                                                                                    | 8 |   |
| 45421140-7 - Installation of metal joinery except doors and windows                                                                                                    | 8 |   |
|                                                                                                    |   | Ŧ |

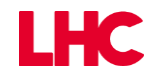

# Step 5 – Select the regions you wish to see opportunities for – Pt 1

Once you have been returned to the main category page, you will need to define what geographical areas you wish to see opportunities in. Scroll to the 'Region(s) of Supply' section at the bottom of the page and select the 'Click to refine' button

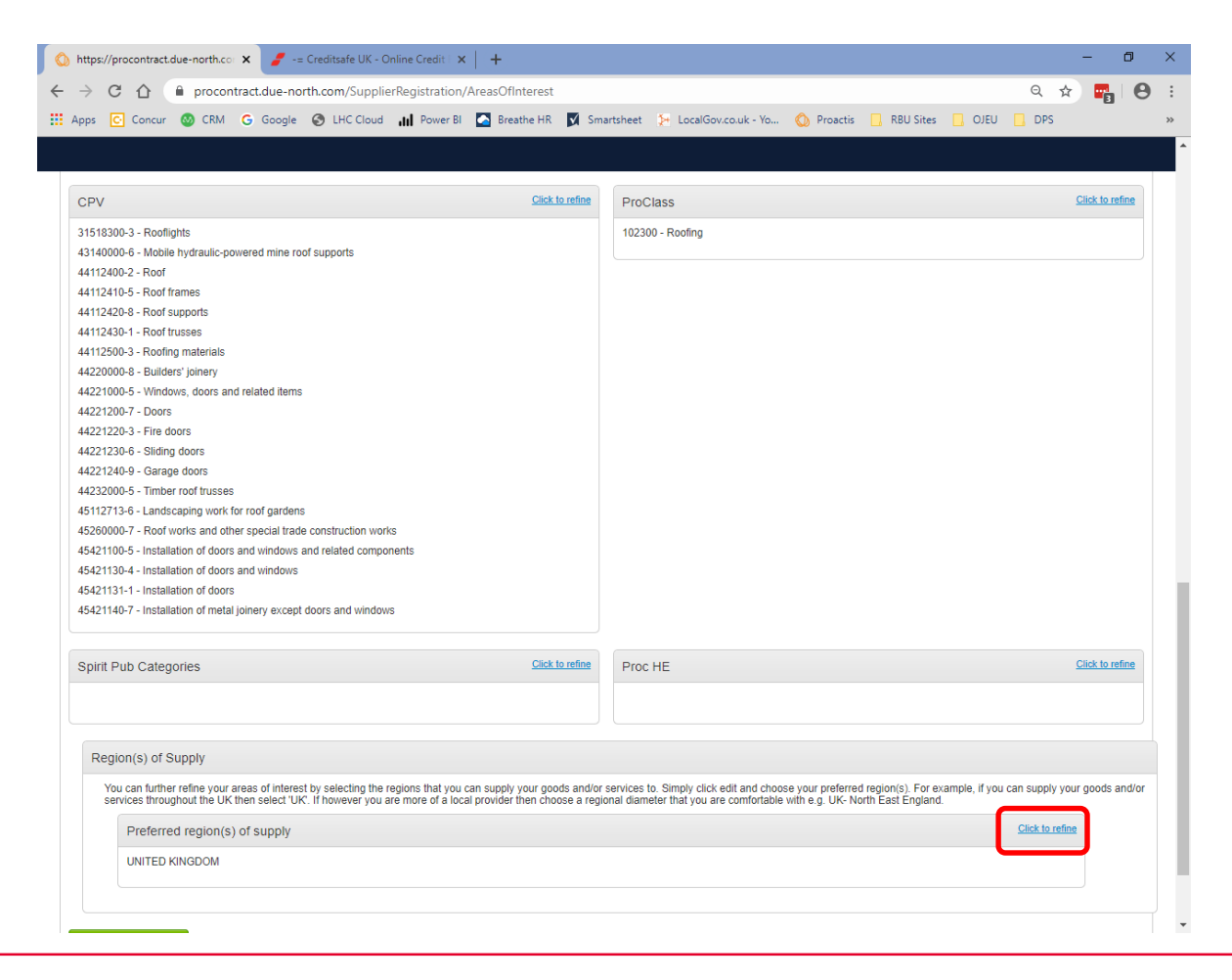

# Step 5 – Select the regions you wish to see opportunities for – Pt 2

The popup window will appear as below, and selecting the areas you wish to work in is done in a similar way to the CPV categorisation demonstrated previously.

You can select sub-regions down to a county level and in some cases specific city level. We recommend ticking all sub-categories (even down to the lowest category level if appropriate) to ensure you receive appropriate new tender opportunity alerts as buying organisations will approach the geographical selection for their own opportunities differently.

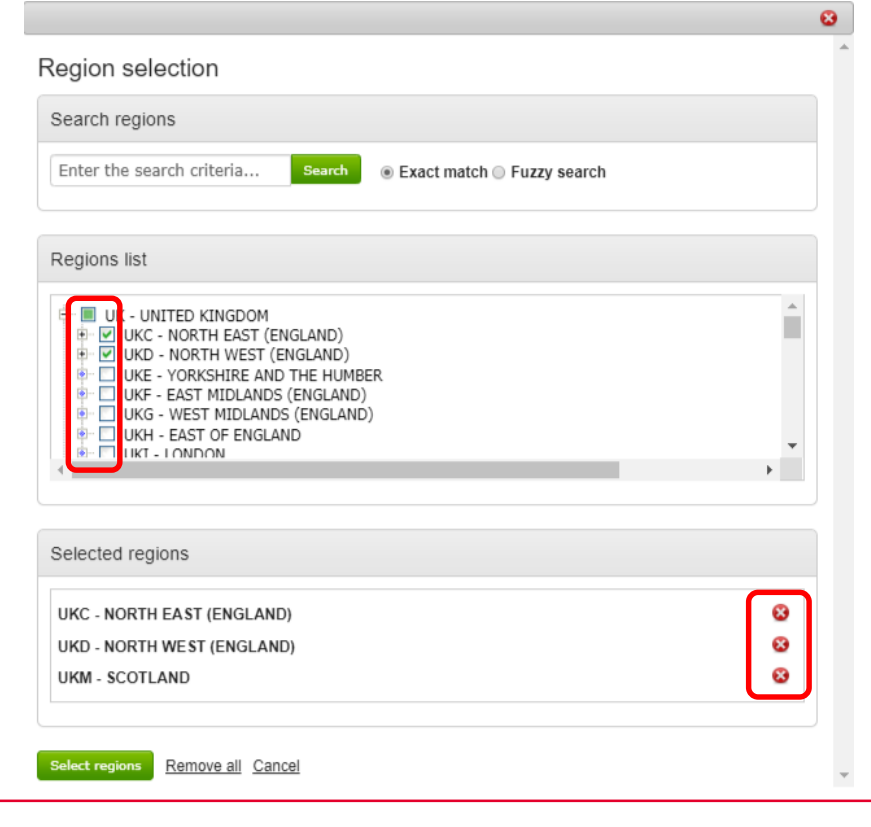

# Step 5 – Select the regions you wish to see opportunities for – Pt 3

For LHC, as a minimum we will use the following regional categorisations when advertising new opportunities, however we will also use the sub-sections of these categories where appropriate.

Select all sub-regions you feel are applicable to your organisation, and then click the 'Select regions' button

- UKC NORTH WEST (ENGLAND)
- UKD NORTH EAST (ENGLAND)
- UKE YORKSHRIRE AND THE HUMBER
- UKF EAST MIDLANDS (ENGLAND)
- UKG WEST MIDLANDS (ENGLAND)
- UKH EAST OF ENGLAND
- UKI LONDON
- UKJ SOUTH EAST (ENGLAND)
- UKK SOUTH WEST (ENGLAND)
- UKL WALES
- UKM SCOTLAND

| earch regions                                                                                                    |        |
|----------------------------------------------------------------------------------------------------|--------|
| Enter the search criteria Search                                                                                                    |        |
| egions list                                                                                                    |        |
| UK - UNITED KINGDOM     UK - NORTH EAST (ENGLAND)     UK - NORTH WEST (ENGLAND)     UK - NORTH WEST (ENGLAND)     UK - YORKSHIRE AND THE HUMBER     UK - KAST MIDLANDS (ENGLAND)     UK - EAST MIDLANDS (ENGLAND)     UK - EAST OF ENGLAND     UK - LONDON | *<br>* |
| elected regions                                                                                                    |        |
| JKC - NORTH EAST (ENGLAND)                                                                                                    | 8      |
| JKD - NORTH WEST (ENGLAND)                                                                                                    | 8      |
| JKM - SCOTLAND                                                                                                    | 8      |

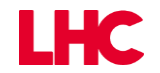

### **Step 6 – Completing your registration – Pt 1**

Once you have completed the selection of types of works /supplies and areas of work you are interested in, click the 'Continue registration' button at the bottom the page.

This will complete your initial registration and a confirmation page will be shown instructing you on the next steps.

| NORTH WEST (ENGLAND)<br>SCOTLAND                                                                                                    |                                                                                                    |                                                                                                    |
|----------------------------------------------------------------------------------------------------|----------------------------------------------------------------------------------------------------|----------------------------------------------------------------------------------------------------|
| NORTH EAST (ENGLAND)                                                                                                    |                                                                                                    |                                                                                                    |
| Preferred region(s) of supply                                                                                                    |                                                                                                    | <u>Click to refine</u>                                                                                                 |
| You can further refine your areas of interest by selecting the regions the<br>services throughout the UK then select 'UK'. If however you are more of | at you can supply your goods and/or services to. Simply click edit and cl<br>f a local provider then choose a regional diameter that you are comforta | loose your preferred region(s). For example, if you can supply your goods and<br>ble with e g. UK- North East England. |
|                                                                                                    |                                                                                                    |                                                                                                    |
|                                                                                                    | Yes, I am sure No, Cancel                                                                                                    |                                                                                                    |
| Sint Fub Gategories                                                                                                    | Are you sure you want to submit your registration application                                                                                         |                                                                                                    |
| irit Dub Ostazazioa                                                                                                    | Confirmation                                                                                                    | Click to refine                                                                                                    |
| 42 1140-7 - Installation of metal joinery except doors and windows                                                                                    |                                                                                                    |                                                                                                    |
| 421131-1 - Installation of doors                                                                                                    |                                                                                                    |                                                                                                    |
| 421130-4 - Installation of doors and windows                                                                                                    |                                                                                                    |                                                                                                    |
| 421100-5 - Installation of doors and windows and related components                                                                                   |                                                                                                    |                                                                                                    |
| 260000-7 - Roof works and other special trade construction works                                                                                      |                                                                                                    |                                                                                                    |
| 112713-6 - Landscaping work for roof gardens                                                                                                    |                                                                                                    |                                                                                                    |
| 221240-9 - Garage doors                                                                                                    |                                                                                                    |                                                                                                    |
| 221230-6 - Sliding doors                                                                                                    |                                                                                                    |                                                                                                    |
| 221220-3 - Fire doors                                                                                                    |                                                                                                    |                                                                                                    |
| 221200-7 - Doors                                                                                                    |                                                                                                    |                                                                                                    |
| 221000-5 - Windows, doors and related items                                                                                                    |                                                                                                    |                                                                                                    |
| 220000-8 - Builders' joinery                                                                                                    |                                                                                                    |                                                                                                    |
|                                                                                                    |                                                                                                    |                                                                                                    |

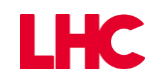

#### Part 6 – Completing your registration – Pt 2

See below example of the registration confirmation page. Your registration will now be processed and you will shortly receive an email to the account you used to register with

Please ensure you regularly check you normal and junk inbox for the confirmation email, as you will be required to click a link in the email to confirm the email address used and finalise your registration.

| Supplier registration                                                                                                    |
|----------------------------------------------------------------------------------------------------|
| Next Steps                                                                                                    |
| Application submitted for approval                                                                                                    |
| You have successfully submitted your application to register as a ProContract supplier. Your application has been submitted for approval.                                                                                            |
| What happens next?                                                                                                    |
| The ProContract team will now review your application. In most cases this review will take place within the hour and you will be notified by email if your application is successful.                                                |
| NOTE: The email you receive contains a link that you must follow in order to confirm your email address. Until this action has been completed you will not be able to login and buyers will be unaware of your company profile.      |
| If successful, you will receive confirmation of your username and a link to access your personal activity dashboard.                                                                                                    |
| As you log in to ProContract for the first time you will be asked to complete your registration process.                                                                                                    |
| Overnight, your interests will be matched against the latest published opportunities and you will be notified by email. The email will contain links to review, and if you wish, express your interest in each of the opportunities. |
| What if I don't receive confirmation?                                                                                                    |
| If you don't receive an update regarding your application within 48 hours you should complete the following :-                                                                                                    |
| Check your junk and spam folders of the email account used to register.     Register with the ProContract supplier support team <u>here</u> and raise a case describing the issue.                                                   |

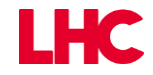

#### Part 7 – Making amendments to your categories – Pt 1

Once you have completed the registration process, at any time you can make changes to the categories of work or areas of work you wish to see alerts for.

To do this, once you have logged in click your named workgroup in the lower right of the screen

| ome page                                                                                                    |                     |                                                                                                    |
|----------------------------------------------------------------------------------------------------|---------------------|----------------------------------------------------------------------------------------------------|
| <ul> <li>Activities</li> </ul>                                                                                      | View full screen    | Company details summary /Edit                                                                                                    |
| Active Recently added Last viewed<br>Please select                                                                  |                     | LHC Test<br>1 street, Uxbridge, Isle of Harris, UB8 1QE<br>Description<br>Keywords<br>hous                                                                                                    |
|                                                                                                    |                     | <ul> <li>Vendor profile</li> </ul>                                                                                                    |
| - Opportunities                                                                                                    | Find opportunities  | The questionnaires listed below contain common question sets used nati<br>by buying organisations. Questionnaires may be relevant to your busines<br>so please read the description by hovering over the help icons. |
| o search and view all of the latest opportunities available on the Due North portal, please click on the 'lik above | Find opportunities' | Standard Selection Questionnaire (SQ) 🕡 Edit (0% complete)                                                                                                    |
|                                                                                                    | (                   | <ul> <li>Workgroups</li> </ul>                                                                                                    |
|                                                                                                    |                     | Activities are assigned to workgroups allowing all contacts within a workg<br>to work on the activities together                                                                                                    |
|                                                                                                    |                     | Procurement (1)                                                                                                    |

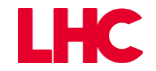

# Part 8 – Making amendments to your categories – Pt 2

All categories that you have registered against will be shown.

To make changes to a sub-set of categories click the 'Edit' link and a pop up will appear with the category list allowing you to amend and delete categories similarly to how it has been shown previously in this guide.

| Workgroup details                                                                                                    | / Luit   | Disable workgroup  |
|----------------------------------------------------------------------------------------------------|----------|--------------------|
| Workgroup name: Procurement                                                                                                    |          |                    |
| Date created: 20/03/2020 08:36:28                                                                                                    |          | Audit history      |
| Date updated: 21/04/2020 16:50:50                                                                                                    |          | / duit motory      |
|                                                                                                    |          | View audit history |
|                                                                                                    | Edit     |                    |
| 30151500 - Roofing materials                                                                                                    |          |                    |
| e e e e e e e e e e e e e e e e e e e                                                                                                    |          |                    |
|                                                                                                    | Edit     |                    |
| TO Constant during and the second second sec | 2 Eur    |                    |
| ZEG - Stil (Senior House Officer)<br>ZEH - ST2 (Senior House Officer)<br>ZEH - ST2 (Senior House Officer)<br>ZJS - House Keeper                                                                                                    |          |                    |
| CPV categories 🥑                                                                                                    | ∕Edit    |                    |
| 44112400-2 - Roof<br>44112410-5 - Roof frames                                                                                                    |          |                    |
| 44112420-8 - Roof supports<br>44112430-1 - Roof fruisses                                                                                                    |          |                    |
|                                                                                                    | Show all |                    |
|                                                                                                    | Edit     |                    |
|                                                                                                    |          |                    |
| 250000 - Housing Management<br>250005 - Housing Association Services                                                                                                    |          |                    |
|                                                                                                    |          |                    |
| Proc HE categories 0                                                                                                    | ✓ Edit   |                    |
| EP - Housing - Kennels, Catteries, Stabling, bedding and tackle Supplies and Services<br>L - Laboratori/Animal House Supplies & Services<br>TR - Re-location and household removal expenses                                                                                                    |          |                    |